# \* TERADEK

# Bolt 4K

# Zero Delay Wireless Transmission System

Reference Guide

© 2020 Teradek, LLC. All rights reserved.

# TABLE OF CONTENTS

| Physical Properties                       | 2   |
|-------------------------------------------|-----|
| Getting Started                           | 4   |
| Device Operation                          | 4   |
| Power and Connect                         | 4   |
| Power Connector/Pin-Out                   | 5   |
| Custom 3rd Party Cables                   | 5   |
| 12G-SDI Input/Output Cables               |     |
| Pairing                                   |     |
| Bolt App                                  | 6   |
| Mounting                                  | . 8 |
| Vertical and Horizontal Antennas          | . 8 |
| Recommended Antenna Orientation           | 8   |
| Array Panel Antenna                       | . 9 |
| Device Placement                          | .10 |
| Transmitter Display Operation             | .11 |
| Receiver Display/OSD Operation            | .15 |
| Bolt Manager                              | .21 |
| Troubleshooting/FAQ                       | .23 |
| Frequencies by Region                     | .25 |
| Technical Specifications                  | .26 |
| Regulatory Information                    | .29 |
| Product Information                       | .29 |
| Safety Instructions                       | .29 |
| Warning                                   | .29 |
| Antenna                                   | .29 |
| A/C Power Adapter                         | .29 |
| Battery                                   | .29 |
| ,<br>RF Modules                           | .30 |
| Unintentional Radio Interference          | .32 |
| Radio Transmitters                        | .32 |
| EC Declaration of Conformity              | .34 |
| Waste Electrical and Electronic Equipment | .34 |
| Support Resources                         | .34 |
| Disclaimer                                | .34 |
|                                           |     |

# PHYSICAL PROPERTIES

# BOLT 4K TRANSMITTER

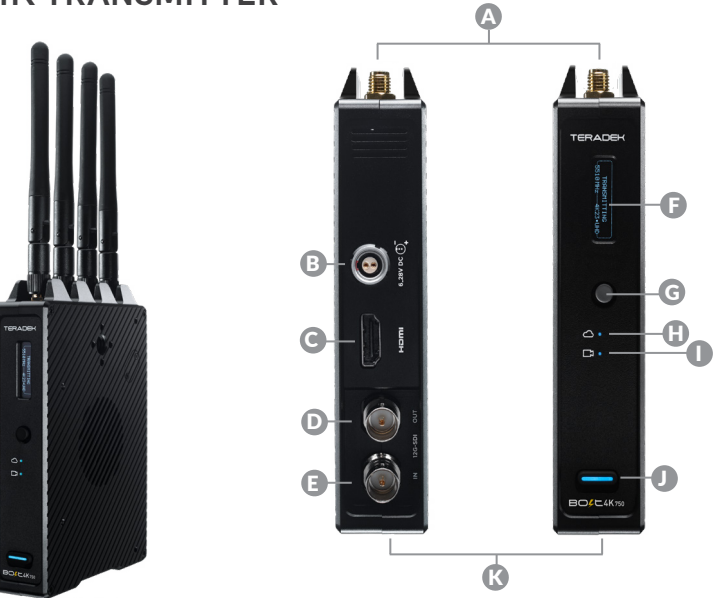

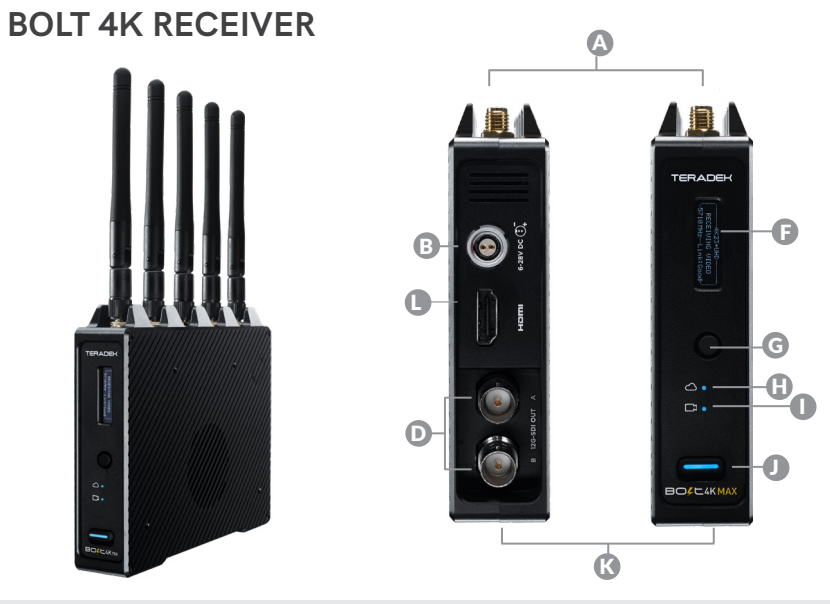

A: RP-SMA connectors B: 6-28V DC power input C:HDMI input D: 12G-SDI output

- E: 12G-SDI input F: OLED display G:Menu joystick H:Network status
- I: Video status
- J: Power switch
- K:Micro-USB (not shown)
- L: HDMI output

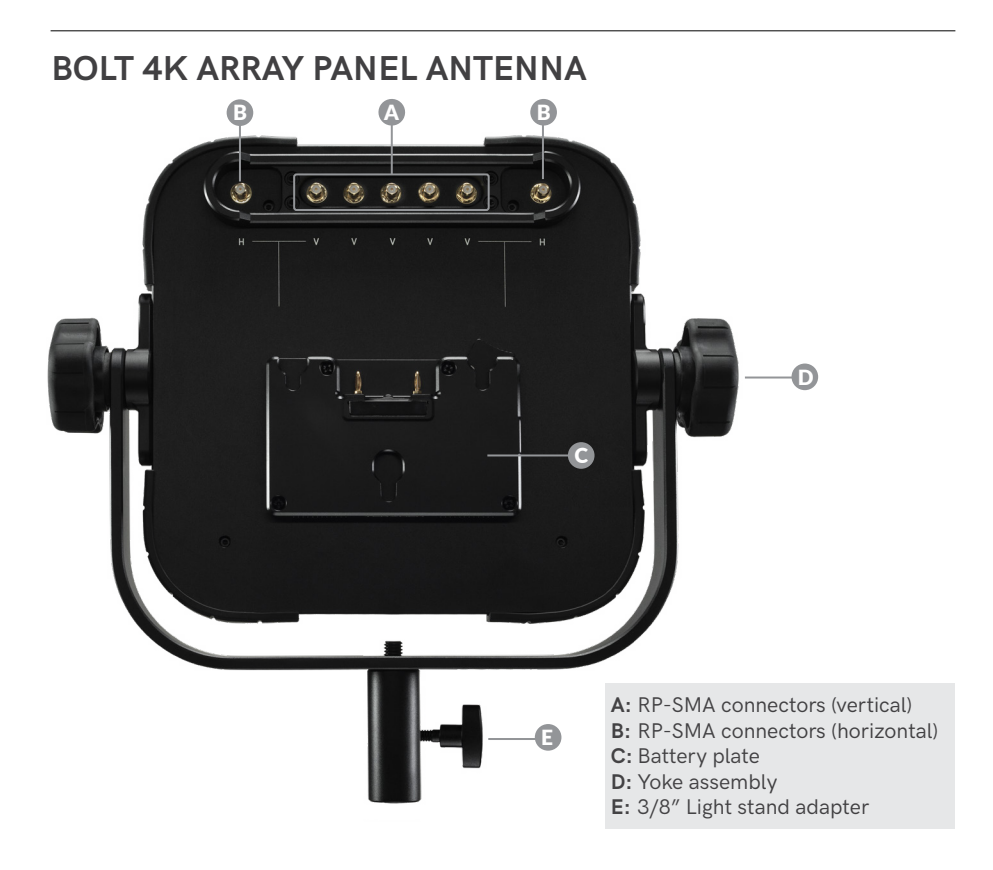

#### ANTENNA CONFIGURATION

The Array Panel Antenna has both vertical (A) and horizontal (B) antenna connectors. The transmitter's antenna configuration will determine which Array Panel RP-SMA connectors you use with the receiver. For more information, go to **Vertical and Horizontal Antennas** on page 8.

# GETTING STARTED

Bolt 4K is the first visually lossless, zero delay 4K wireless video transmission system. Bolt 4K transmits 10-bit, 4:2:2 HDR video at a range of up to 750/1500 feet line-of-sight over the unlicensed 5GHz band, and can multicast to six receivers simultaneously.

For HDR workflows, Bolt 4K supports the HDR-10, PQ, and HLG standards and can transport extended camera metadata, timecode, and record triggers over the wireless link.

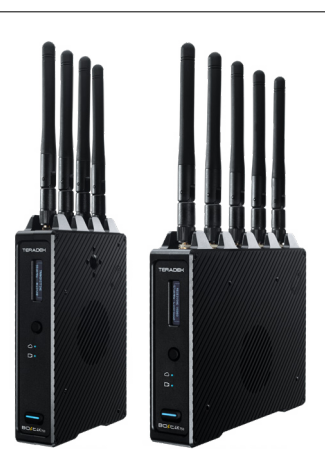

# DEVICE OPERATION

- Keep the transmitter and receiver at close range for 60 seconds after powering on the devices. This allows them to scan for and select the best wireless frequency.
- For best results when using multiple Bolt systems in the same area, place the transmitters and receivers a few feet apart from each other.
- Operation of other wireless equipment may interfere with the Bolt. Try to separate other wireless transmitters and receivers as much as possible.

# POWER AND CONNECT

Connect the output from your video source to either the SDI or HDMI input (C or
 E) on the Bolt transmitter. Connect either the SDI or HDMI output (D or L) from the Bolt receiver to the video input on your monitor.

NOTE: If mounting the receiver upright on a stand above the monitor, use a rightangle SDI adapter to relieve any strain caused by the weight of the cable, and to avoid damaging the SDI output's internal connectors.

- Connect power to the Bolt transmitter and receiver with the included A/C adapter, or if both devices are equipped with battery plate accessories, attach a compatible battery (Gold or V mount).
- Attach the antennas to both the transmitter and the receiver. If using an Array Antenna with the receiver, mount the receiver to the back of the antenna, then connect the five RP-SMA connectors to the center connectors labeled V using the included extension cables. If the transmitter is using horizontal antennas, attach the receiver's two outward connectors to the antenna's two external connectors labeled H (see page 8).
- Move the power switches on both the transmitter and receiver (J) to the ON position. Video appears within a few seconds.

# **POWER CONNECTOR/PIN OUT**

Bolt devices use a locking 2-pin power connector similar to the OB 302 series LEMO connector.

| <u>Pin</u> | <b>Description</b> |
|------------|--------------------|
| 1*         | GND                |
| 2          | +DC                |

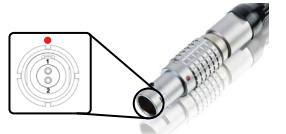

\* Pin 1 is closest to the red dot on the connector

# CUSTOM/3RD PARTY POWER CABLES

- Test the power cable polarity with ONLY the power cable connected to Bolt. Do not connect video cables.
- Check the power cable for shorts and proper grounding.

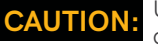

AUTION: Using a reverse polarity or improperly-constructed power cable can damage the product and is not covered under warranty.

# 12G-SDI CABLES

Bolt 4K devices require the use of 12G-SDI cables in order to reliably transport 12G video signals, and are included as a standard item. Ensure that your cables are rated for compatibility with your camera's output.

# PAIRING

Bolt devices purchased as a set (TX and RX), are paired by default, requiring no additional configuration. Bolt devices purchased separately need to be paired using the device's front panel (OLED) menu, **Bolt Manager**, or the **Bolt App**.

NOTE: Before starting either pairing process, ensure that both the transmitter and receiver have the same firmware version and have Bluetooth enabled.

#### PAIRING VIA THE FRONT PANEL MENU

- Using the Menu Joystick (G), navigate to the Pairing menu on both the transmitter and the receiver.
- 2 Select **Pairing** to begin the pairing process. The transmitter will begin scanning for a receiver within range and automatically pair to the receiver.
- <sup>3</sup> Once paired, the front panel will indicate whether or not Pairing is successful.

#### PAIRING TIPS

If you're having trouble getting units to pair, we recommend keeping the transmitter and receiver six feet apart when pairing (if antennas are connected). Without antennas, they can be closer. Keep all other RF devices nearby turned off or out of range to ensure the transmitter and receiver are only detecting each other. To eliminate any chance of interference, perform the **Wired Pairing** process via Bolt Manager.

#### WIRED PAIRING VIA BOLT MANAGER

- 1 Connect both the transmitter and receiver(s) to your computer via USB.
- 2 Open Bolt Manager, select the **Pairing** tab, then tap the **Wired Pairing** button.
- Select the devices you want to pair, then click the Pair Devices button. Bolt Manager will indicate whether or not Pairing is successful.

#### PAIRING VIA THE BOLT APP

- **1** Open the Bolt App from your iOS or Android device, then tap the **Pairing** button.
- 2 Select the transmitter you wish to pair, then tap the **Next** button.
- Select the receiver(s) you wish to pair with the transmitter, then tap the Pair! button. The Bolt App will indicate when the pairing process is completed.

# **BOLT APP**

Use the Bolt App to remotely manage and monitor every parameter of Bolt 4K including pairing, frequency selection, and 3D LUTs.

#### CONNECT VIA BLUETOOTH

- Download the Bolt App.
- 2 Enable Bluetooth on your iOS or Android device.
- 3 Navigate to the Bluetooth menu on both the transmitter and receiver, then select **Enable**.
- Open the Bolt App from your iOS or Android device, then tap the **Bolt Devices** button.
- 5 Select the device(s) you want to pair or monitor.

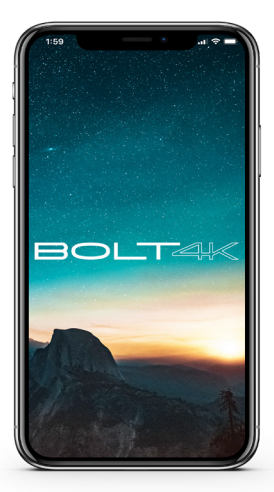

#### TRANSMITTER STATUS DISPLAY

Settings (Menu descriptions listed on pg. 11) - Tap the button at the top of the screen to customize the transmitter's various settings.

**Spectrum Analyzer** - Detects congestion in the area and determines which frequencies are available to use. Each bar represents a frequency, and the height represents the amount of congestion in that frequency; the higher the bar, the more congested that frequency is. Make sure to always select the shortest, least congested bar.

**Status** - Displays the current status of your input, including frequency and frequency information, camera recording status, temperature, and amount of linked receivers.

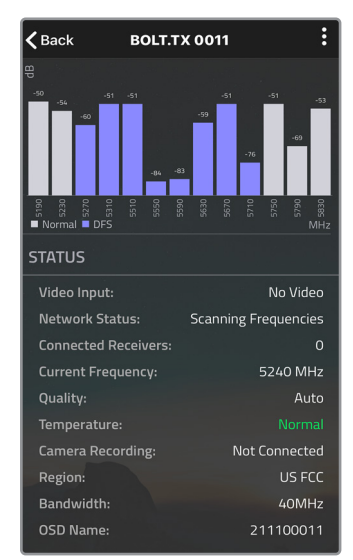

#### **RECEIVER STATUS DISPLAY**

Settings (Menu descriptions listed on pg. 11) - Tap the : button at the top of the display to customize the receiver's various settings such as the output format, audio, display and OSD.

**Signal Quality** - Determine the quality and reliability of the signal being received.

**SNR (Signal to Noise Ratio) -** Compare the signal power level to the noise power level from the attached antennas.

**Range Analyzer** - Displays the transmission distance between the transmitter and receiver.

**Spectrum Analyzer** - Detects congestion in the area and determines which frequencies are available to use. Each bar represents a frequency, and the height represents the amount of congestion in that frequency; the higher the bar, the more congested that frequency is. Make sure to always select the shortest, least congested bar.

**Status** - Displays the name, link quality, resolution and other of your video input.

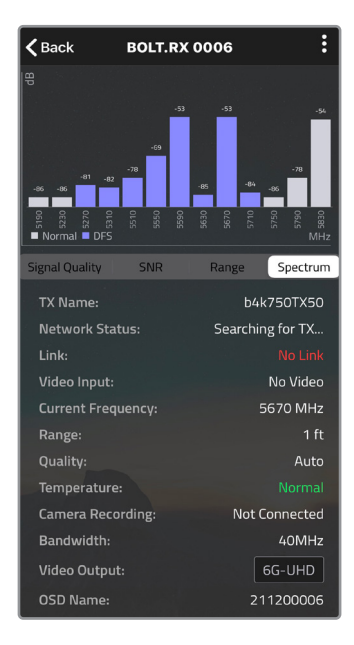

# MOUNTING

Bolt 4K transmitters and receivers require the use of external antennas for basic operation. Different conditions will determine the type, orientation, and placement of the antennas.

#### VERTICAL AND HORIZONTAL ANTENNAS

**Vertical (V) antennas** are included as a standard item with your Bolt 4K, offering good performance in a wide variety of short-to-medium range situations when quick setup and flexibility is key. V antennas are ideal for achieving diversity indoors. Once you move outdoors with the V antennas, the RF signals travel in a similar or identical manner towards the receiver, weakening diversity. **Horizontal (H) antennas** were designed for use with the V antennas. H antennas cause the RF signal from the transmitter to propagate in a perpendicular manner compared to the vertical signal from the V antenna. The H+V antenna configuration helps to maintain the quality and performance of your video transmission, especially when your signal would otherwise begin to deteriorate due to noise and/or longer ranges.

NOTE: H+V antennas must be attached to both the transmitter and receiver.

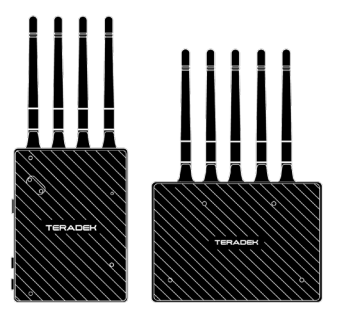

Bolt 4K system with vertically polarized antennas

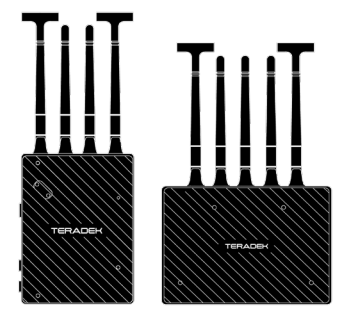

Bolt 4K system with H+V antennas

#### **RECOMMENDED ANTENNA ORIENTATION**

For most setups, the ideal position for the four TX antennas and the five RX antennas is perpendicular to the ground/horizontal plane so that they point straight up and down. If the transmitter is mounted at an angle or on its side, the antennas must also be arranged so that they point up. Pointing the antennas in any other direction re-orients the radiation pattern and may reduce performance.

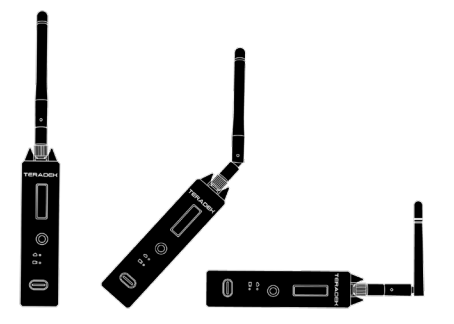

Examples of Bolt 4K TX in various mounted positions

#### ARRAY PANEL ANTENNA

If using the **Array Panel Antenna** with your Bolt 4K 1500 or MAX receiver, you must connect the five RP-SMA connectors from the receiver to the back of the antenna (see below for connector placement), and position the antenna so that the front (with the Teradek logo) has a clear line of sight to the transmitter.

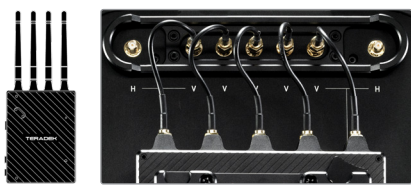

V antenna TX and RX configuration

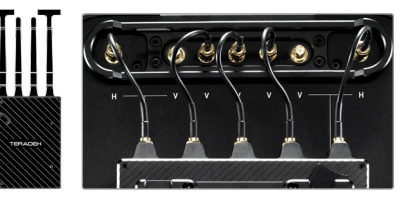

H+V antenna TX and RX configuration

The Array 4K panel has a built-in directional antenna with a receive pattern that varies based on its distance from the transmitter. The horizontal receive angle measures 55° at 5,000 ft (1.5 km), 104° at 4,000 ft (1.25 km), and is effectively omni-directional at up to 500 ft (150 m). The vertical receive angle measures 20° at any distance. For more information about the different antenna configurations for Bolt 4K, please visit: https://www.teradek.com/blogs/articles/what-antennas-should-i-use-with-bolt-4k

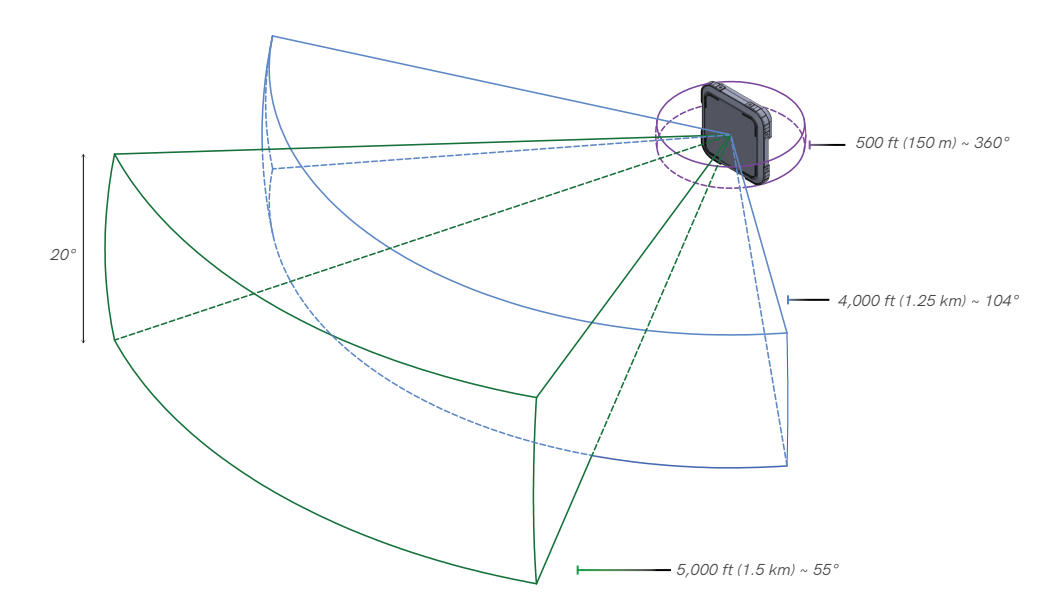

# **DEVICE PLACEMENT**

#### WITHOUT DUAL MOUNT

Bolt 4K devices have a 1/4"-20 threaded hole (additional 3/8"-16 threaded hole on the receiver) on the bottom for mounting the included light stand adapter or any other mounting accessory.

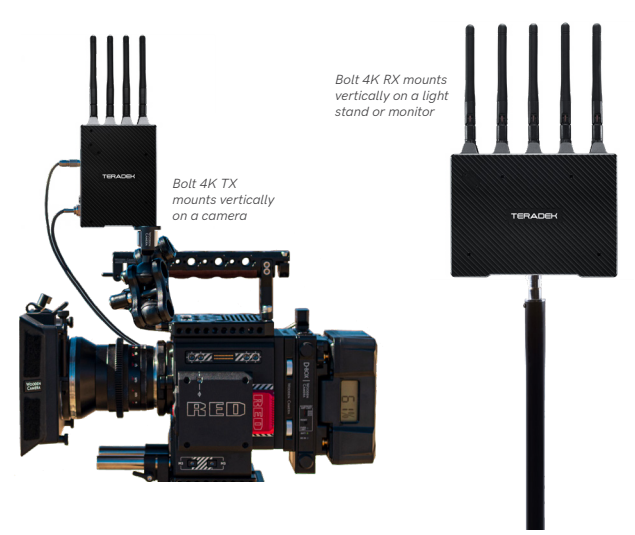

#### WITH DUAL MOUNT

Depending on the model, Bolt 4K devices are equipped with a dual mount battery plate that allows you to attach your device to either the back of a camera, monitor, or Array 4K Panel Antenna.

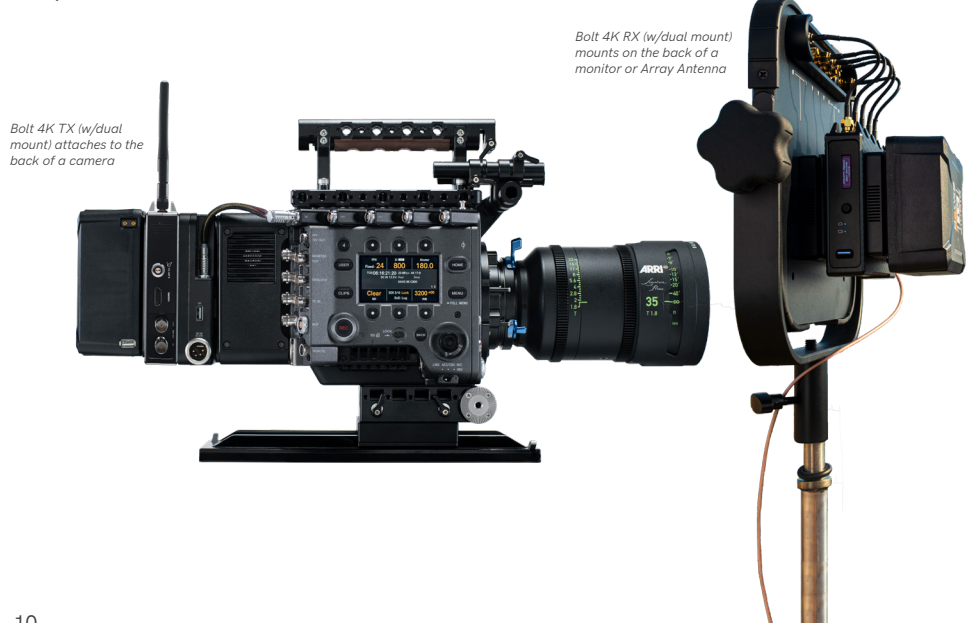

# TRANSMITTER DISPLAY OPERATION

Bolt 4K's configuration menus can be accessed from either the transmitter's front panel display or from the Bolt app.

### **STATUS SCREENS**

Press the menu joystick (G) to cycle through the status screens or to return from the menu.

| • | MAIN STATUS | - Displays the status of the wireless receiver, along with<br>the current video resolution, frequency, and link<br>quality (if connected). |
|---|-------------|----------------------------------------------------------------------------------------------------|
| • | INFO        | - Displays the current voltage and internal temperature of the unit.                                                                       |
| • | HDMI STATUS | - Displays the current HDMI color output                                                                                                   |

# **CONFIGURATION OPTIONS**

Most of the options listed in this section can also be configured using the Bolt app. Use the Menu joystick **(G)** to navigate the transmitter's configuration options.

### WIRELESS SETTINGS

The transmitter's Wireless Settings menu contains several configurable options to optimize your transmitter's range, quality, and reliability.

#### WIRELESS SETTINGS - ENABLE BROADCAST MODE (BOLT 4K MAX)

Broadcast Mode allows you to transmit to multiple receivers simultaneously (non-DFS frequencies only), while also extending Bolt 4K's transmission range.

| • | Broadcast Mode Disabled   | - Transmitter and connected receiver(s) coordinate   |
|---|---------------------------|------------------------------------------------------|
|   | (Standard Multicast Mode) | with each other to establish which frequency to use; |
|   |                           | the transmitter communicates with the receiver via   |
|   |                           | a downlink data channel, while the receiver          |
|   |                           | maintains an uplink data channel to the transmitter. |
|   |                           |                                                      |

• Broadcast Mode Enabled - Data uplink channel is disabled, allowing the transmitter to connect to an unlimited number of receivers, as long as they have already been paired. To achieve even better range performance, attach the receiver to your 4K Array Panel Antenna while in Broadcast Mode.

NOTE: Bolt 4K 750 and 1500 receivers will not link to a Bolt 4K MAX transmitter in Broadcast Mode, even if they were previously paired.

#### WIRELESS SETTINGS - ENABLE FIXED FREQUENCY

Fixed Frequency Mode bypasses any automatic frequency switching logic, allowing your Bolt 4K system to always attempt to connect on a specified frequency. Once a frequency is selected, the transmitter will only use that frequency. This allows your transmitter to link/reconnect to the receiver much faster. After enabling Fixed Frequency mode, navigate to **Frequencies** and select a frequency not in use (non-DFS frequencies only). For best results, ensure that both the transmitter and receiver have **Fixed Frequency Mode** enabled, and use the **Spectrum Analyzer** (on the receiver's front panel or the Bolt app) to search for the least congested frequency to use.

- Fixed Frequency Mode Disabled Bolt 4K scans all available channels and repeatedly switches from one frequency to the next during transmission
- Fixed Frequency Mode Enabled Bolt 4K connects to one specific frequency

# NOTE: By default, Bolt 4K will select the lowest available frequency from the Frequencies list if one has not been selected beforehand.

#### WIRELESS SETTINGS - SELECT BANDWIDTH

The Bandwidth menu lets you choose between 40MHz (default) and 20MHz operating modes. Ensure that both the transmitter and receiver are set to the same bandwidth with a resolution of up to 1080p60. For all available frequencies, refer to the **FREQUENCIES BY REGION** chart on page 25.

- 20MHz Reduces the amount of bandwidth by half, effectively doubling the number of usable frequencies while decreasing interference
- **40MHz** (*Default*) Increases the amount of bandwidth by bonding two 20MHz channels, allowing for faster transfer rates but increased interference

NOTE: 20MHz mode supports HD/3G resolutions up to 1080p60. Resolutions up to 4k30 are also supported, but downscaled to 1080p before transmission (4k50/59/60 is not supported).

#### WIRELESS SETTINGS - SELECT FREQUENCY

The Frequencies menu contains a list of all available frequencies. Bolt 4K will automatically select an operating frequency when multiple values are selected. If both the transmitter and receiver have **Fixed Frequency Mode** enabled, you can only select one frequency for Bolt 4K to use. Frequencies marked with (DFS) must be scanned for one minute before they can be used, but are typically less crowded. For all available frequencies, refer to the **FREQUENCIES BY REGION** chart on page 25.

#### WIRELESS SETTINGS - VIDEO QUALITY

The Video Quality menu lets you adjust the balance between your signal's maximum range and quality according to the number of antennas used to transmit fine information. Bolt 4K has three picture quality levels that vary based on the lowest quality link or the furthest receiver.

| <ul> <li>Aut</li> </ul> | to Mode            | - ( <i>Default</i> ) Transmitter automatically determines how<br>many fine antennas are needed based on the range and<br>signal quality                                                             |
|-------------------------|--------------------|----------------------------------------------------------------------------------------------------|
| • Lor                   | nger Distance Mode | - ( <i>One fine antenna</i> ) Maintains the maximum range in<br>situations where other sources of interference might<br>be present, but will slightly reduce your video signal's<br>maximum quality |
| <ul> <li>Bet</li> </ul> | tter Quality Mode  | - ( <i>Two fine antennas</i> ) Maintains higher signal quality, but reduces the maximum range                                                                                                    |
| • Bes                   | st Quality Mode    | - ( <i>Three fine antennas</i> ) Ideal for complex, high contrast scenes that require the highest possible quality                                                                                  |
| • Lov                   | v Power Mode       | - (One fine antenna with shorter range) Reduces the transmitter's total power consumption by about 1.5W, and may reduce any unwanted interference in multi-system environments                      |

#### PAIR

Enable pairing on transmitters and receivers. Bolt 4K units purchased as a set (TX and RX) are paired by default, requiring no additional configuration. If the units were purchased separately, or if they have never been paired, you will need to complete the pairing process (page 5). Once **Pairing** is complete, there is no need to repeat the process unless the TX or RX's OSD name has been modified, or if the region has been changed. To confirm if your devices were paired successfully, open either the **Unpair** menu (TX) or the **Switch TX** menu (RX) and verify that the paired device is listed.

NOTE: Before starting the pairing process, ensure that both the transmitter and receiver have the same firmware version and have Bluetooth enabled.

### UNPAIR

Unpair and remove devices from your unit's paired device registry. This feature is useful in situations when paired devices are no longer being used and need to either be removed from the registry, or replaced. Transmitters can store up to six paired receivers in its device registry.

### **BLUETOOTH SETTINGS**

Use the Bluetooth menu to enable or disable Bluetooth communication.

| • | Enable Bluetooth  | - | Allows the transmitter and   |
|---|-------------------|---|------------------------------|
|   |                   |   | receiver to be paired and    |
|   |                   |   | communicate with the         |
|   |                   |   | Bolt App                     |
| • | Use Bluetooth PIN | - | Enables the use of a PIN for |

- authentication when using the Bolt App (*see image*)
   Change PIN - Press the Menu joystick
  - towards the right to change the Bluetooth PIN

NOTE: Bluetooth is disabled by default. In order to configure your Bolt 4K devices via the Bolt App, you must first enable Bluetooth.

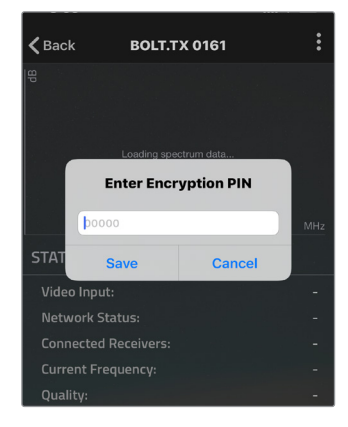

## **DISPLAY SETTINGS**

Use the Display Settings to control the OLED display operation. By default, the OLED display will invert every 10 minutes. You can set the display to invert every 30 minutes (lengthens the display life), or it can dim or turn off after either 10 minutes or 10 seconds.

- Invert every 30 min
- Dim every 10 min
- Dim after 10 sec
- Dim after 10 min
- Off after 10 sec
- No BurnIn Prevention

### **RESET ALL SETTINGS**

Reset all configurable options to their factory defaults.

### **DEVICE INFO**

Displays the model and serial number.

### FIRMWARE VERSIONS

Displays the device's current firmware versions.

# **RECEIVER DISPLAY/OSD OPERATION**

Bolt 4K's configuration menus can be accessed from either the receiver's front panel display or from the Bolt app. When enabled, the receiver's configuration menus are also displayed via On-Screen Display (OSD) on a connected monitor.

# **RECEIVER STATUS SCREENS**

Press the menu joystick  $({\bf G})$  to cycle through the status screens or to return from the menu.

| • | MAIN STATUS | - Displays the status of the wireless receiver, along with<br>the current video resolution, frequency, and link<br>quality (if connected). |
|---|-------------|----------------------------------------------------------------------------------------------------|
| • | TIME CODE   | - Displays the current time code if received from the transmitter.                                                                         |
| • | INFO        | - Displays the current voltage and internal temperature of the unit.                                                                       |
| • | TX INFO     | - Displays the name of the transmitter it is paired to.                                                                                    |
| • | HDMI STATUS | - Displays the current HDMI color output                                                                                                   |

# **CONFIGURATION OPTIONS**

Most of the options listed in this section can also be configured using the Bolt app. Use the Menu joystick **(G)** to navigate the configuration menus.

# SWITCH TX

Bolt 4K receivers can pair with up to four transmitters at a time. Switch TX allows you to quickly switch from one paired transmitter's camera feed to another paired transmitter. This feature is especially useful in multi-camera situations when you need to switch to a different camera's view mid-shoot, without having to perform the pairing process every time.

NOTE: The transmitter(s) need to first be paired with the receiver.

# WIRELESS SETTINGS

The transmitter's Wireless Settings menu contains several configurable options to optimize your receiver's range, quality, and reliability.

#### WIRELESS SETTINGS - ENABLE FIXED FREQUENCY

Fixed Frequency Mode bypasses any automatic frequency switching logic, allowing your Bolt 4K system to always attempt to connect on a specified frequency. Once a frequency is selected, the transmitter will only use that frequency. This allows your transmitter to link/reconnect to the receiver much faster. After enabling **Fixed** 

**Frequency mode**, navigate to **Frequencies** and select a frequency not in use (non-DFS frequencies only). For best results, ensure that both the transmitter and receiver have **Fixed Frequency Mode** enabled, and use the **Spectrum Analyzer** (on the receiver's front panel or the Bolt app) to search for the least congested frequency to use.

NOTE: By default, Bolt 4K will select the lowest available frequency from the Frequencies list if one has not been selected beforehand.

#### WIRELESS SETTINGS - SELECT BANDWIDTH

The Bandwidth menu lets you choose between 40MHz (default) and 20MHz operating modes. Ensure that both the transmitter and receiver are set to the same bandwidth with a resolution of up to 1080p60. For all available frequencies, refer to the **FREQUENCIES BY REGION** chart on page 25.

- 20MHz Reduces the amount of bandwidth by half, effectively doubling the number of usable frequencies while decreasing interference
- **40MHz** (*Default*) Increases the amount of bandwidth by bonding two 20MHz channels, allowing for faster transfer rates but increased interference

NOTE: 20MHz mode supports HD/3G resolutions up to 1080p60. Resolutions up to 4k30 are also supported, but downscaled to 1080p before transmission (4k50/59/60 is not supported).

#### WIRELESS SETTINGS - SELECT FREQUENCY

The Frequencies menu contains a list of all available frequencies. Bolt 4K will automatically select an operating frequency when multiple values are selected. If both the transmitter and receiver have **Fixed Frequency Mode** enabled, you can only select one frequency for Bolt 4K to use. Frequencies marked with (DFS) must be scanned for one minute before they can be used, but are typically less crowded. For all available frequencies, refer to the **FREQUENCIES BY REGION** chart on page 25.

### SPECTRUM ANALYZER

The built-in Spectrum Analyzer provides a visual indication of channel noise and saturation across the entire available frequency range. Move the Menu joystick left and right to select a frequency, then up and down to enable or disable it.

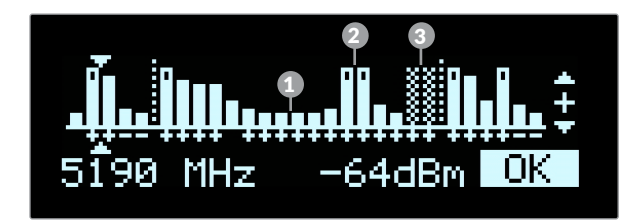

Frequencies are represented by bars; the higher the bar, the more congested that frequency is. Bars without a dot (1) indicate the frequency is not as saturated and can be used. Bars with a dot (2) indicate the frequency is too saturated to connect to. Faded bars (3) represent a frequency that is unavailable for use due to restrictions in particular regions.

# SIGNAL QUALITY GRAPH

The Signal Quality Graph indicates the quality and reliability of the signal being received according to the amount of interference that is present between the RX and TX. Signal Quality is represented in percentages:

- Figures below 30% indicate **poor** signal quality
- Figures between 30% and 45% indicate fair signal quality
- Figures above 45% indicate **good** signal quality

# PAIR

Enable pairing on transmitters and receivers. Bolt 4K units purchased as a set (TX and RX) are paired by default, requiring no additional configuration. If the units were purchased separately, or if they have never been paired, you will need to complete the pairing process (page 5). Once **Pairing** is complete, there is no need to repeat the process unless the TX or RX's OSD name has been modified, or if the region has been changed. To confirm if your devices were paired successfully, open the either the **Unpair** menu (TX) or the **Switch TX** menu (RX) and verify that the paired device is listed.

NOTE: Before starting the pairing process, ensure that both the transmitter and receiver have the same firmware version and have Bluetooth enabled.

### UNPAIR

Unpair and remove devices from your unit's paired device registry. This feature is useful in situations when paired devices are no longer being used and need to either be removed from the registry, or replaced. Receivers can store up to four transmitters in its device registry.

# HDMI/SDI OUT FORMAT

You can choose to match the video source's resolution (**Same As Input**), or choose from the resolutions listed. If using the receiver with a recorder or monitor that is sensitive to video signal changes, select **Continuous Output** to ensure the signal stays constant even if the link is interrupted. Keep in mind that selecting Continuous Output adds a small delay to the video output. Selecting **SD**, **HD**, or **6G-UHD** matches the video source's frame rate while adjusting the resolution. This is useful for when you need to down-convert a 4K video to display on an HD monitor.

- Continuous Output Video signal output stays constant when using a monitor or recorder that is sensitive to video signal changes
- Same As Input Matches the transmitter's video source resolution.
- SD Matches the TX frame rate and outputs SD resolution
- HD Matches the TX frame rate and outputs1920x1080p
- **6K-UHD** Matches the TX frame rate and outputs 3840x2160
- Resolutions List
   Select a specific output resolution: 
   O4K (DCI) - 23.98/24/25/29.97/30/50/59.94/60
   O4K (UHD) - 23.98/24/25/29.97/30/50/59.94/60
   O1080p - 23.98/24/25/29.97/30/50/59.94/60
   O1080pi - 23.98/24/25/29.97/30
   O1080i - 50/59.94/60
   O720p - 50/59.94/60
   O480pi - 59.94/576p - 50 (via HDMI ports only)
   O480i (NTSC)
   O576i (PAL)

### HDMI SETTINGS

Bolt 4K supports all HDMI output modes. You can select from one of the following options:

- Auto
- RGB 8bit
- RGB 10bit
- YCbCr 4:4:4 8bit
- YCbCr 4:4:4 10bit
- YCbCr 4:2:2 10bit
- YCbCr 4:2:0 8bit
- YCbCr 4:2:0 10bit

# **3D LUT SETTINGS**

The 3D LUT settings menu contains specific looks that can be applied to your video output that either match or simulate how the video will appear after editing, along with options for how they are overlayed on your video output (**Full** or **Split** screen). Additional color preset files can be added and saved from your computer using **Bolt Manager** (page 21).

- **3D LUT Presets** Select a specific look from the list of 3D LUT presets.
- **3D LUT Mode** Select whether the look is applied to the entire video output (**Full Screen**) or half (**Split Screen**).

# **TEST PATTERN**

The Test Pattern menu allows you to select a video resolution format to output a test pattern over HDMI or SDI.

 Resolutions List
 Select a specific output resolution: 
 04Kp - 23.98/24/25/29.97/30/50/59.94/60
 01080p - 23.98/24/25/29.97/30/50/59.94/60
 01080psf - 23.98/24/25/29.97/30
 01080i - 50/59.94/60
 0720p - 50/59.94/60
 0480p - 59.94/576p - 50 (via HDMI ports only)
 0480i (NTSC)
 0576i (PAL)

# AUDIO SETTINGS

Configure Bolt's Audio settings. If **Beep on REC** is activated, you will hear a short tone whenever the camera begins or stops recording. The **Mute Settings** allow you to completely mute audio or only mute audio while recording.

- Beep on REC
- Short tone when the camera begins or stops recording
- Mute Settings
- Select an option: O Off O Mute while record O On

### **BLUETOOTH SETTINGS**

Use the Bluetooth menu to enable or disable Bluetooth communication.

- Enable Bluetooth Allows the transmitter and receiver to be paired and communicate with the Bolt App
- Use Bluetooth PIN Enables the use of a PIN for authentication when using the Bolt App (see image)
- Change PIN
   Press the Menu joystick
   towards the right to change
   the Bluetooth PIN

NOTE: Bluetooth is disabled by default. In order to configure your Bolt 4K devices via the Bolt App, you must first enable Bluetooth.

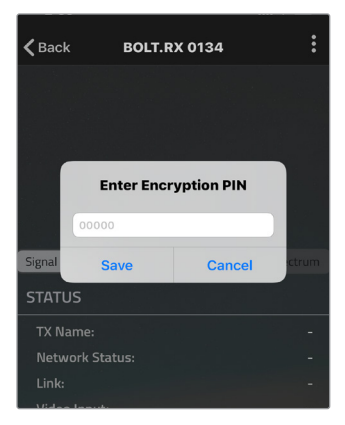

### **VIDEO OSD SETTINGS**

Choose when to display the On-Screen Display (OSD).

- Never show
- Show when operating
- Show when no video
- Disable OSD
- Hide OSD until it is activated by the joystick.
- Display OSD when there is no video feed; hide OSD when video appears (default).

Always show

- Always display OSD unless temporarily deactivated by the joystick

# **DISPLAY SETTINGS**

Use the Display Settings to control the OLED display operation. By default, the OLED display will invert every 10 minutes. You can set the display to invert every 30 minutes (lengthens the display life), or it can dim or turn off after either 10 minutes or 10 seconds.

- Invert every 30 min
- Dim every 10 min
- Dim after 10 sec
- Dim after 10 min
- Off after 10 sec
- No BurnIn Prevention

## **RESET ALL SETTINGS**

Reset all configurable options to their factory defaults.

# **DEVICE INFO**

Displays the model and serial number.

### FIRMWARE VERSIONS

Displays the device's current firmware versions.

# **BOLT MANAGER**

With Bolt Manager, you can configure all of your Bolt 4K devices at once. Available as software for Windows and Mac, Bolt Manager allows you to pair multiple receivers to your transmitter, select frequencies, load 3D LUTs, and perform firmware upgrades.

# CONFIGURATION OPTIONS

NOTE: Available configuration settings will differ between Bolt models.

- Pairing Pair or unpair your devices.
- **Settings** Select the operating region (TX) and modify the RX/TX name.
- Color Processing Allows you to apply 3D LUTS to the receiver's video output.
- **Upgrade** Update your devices with the latest firmware.
- **Status** Displays detailed information about configuration and update statuses.
- About Displays the software version and License Agreement.

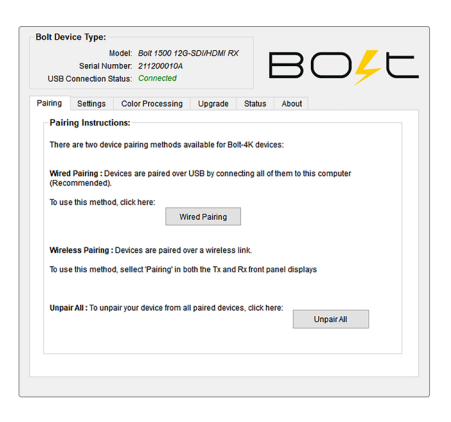

#### SETTINGS

The Settings menu allows you to configure Bolt 4K's operation parameters.

- Select Region Configure Bolt 4K to comply with your region's regulations governing use of the 5GHz spectrum. Once a region is selected, all available frequencies are enabled by default, and Bolt 4K will automatically select an operating frequency. For all available frequencies, refer to the FREQUENCIES BY REGION chart on page 25. NOTE: Pairing the TX and RX is required after a different region is selected.
- Select Name Modify the transmitter or receiver's name to make it easier to identify among other Bolt systems that are present.

Polt Device Tupe

#### COLOR PROCESSING

Color processing allows users to apply 3D LUTs directly to the receiver's video output or to add, remove, and modify up to 16 LUTs stored in Bolt 4K's memory.

**Live LUT** - Click **Load** and browse for a 3D LUT file to apply to the video output. The following file formats are supported:

- .dat (DaVinci Resolve)
- .3dl (Assimilate Scratch)
- .cube (DaVinci Resolve)
- .lut (Pomfort LiveGrade)
- .mga (Final Cut)

| siring Settings Color Proc | essing Upgrad        | de Status About    |      |           |
|----------------------------|----------------------|--------------------|------|-----------|
| Live LUT                   |                      |                    |      | Controls  |
| 3D LUT File                |                      | Load               |      | On        |
|                            | ad when file is up   | dated              | -    | Of        |
|                            | ao witeri ille is op | dated              |      | Split     |
| Manage LUTs                |                      |                    |      |           |
| Name                       | Туре                 | Size               | ^    |           |
| Alexa LogC - 709           | 3D LUT               | 33x33x33->17x17x17 |      | Move Up   |
| BMCC Film - 709            | 3D LUT               | 33x33x33->17x17x17 |      | Move Down |
| Black and White            | 3D LUT               | 32x32x32->17x17x17 |      |           |
| Fuji 3510 film             | 3D LUT               | 33x33x33->17x17x17 |      | Add       |
| Kodak 2383 film            | 3D LUT               | 33x33x33->17x17x17 |      | Modify    |
| Kedek 2202 film            | 30.110               | 33y33y33,517y17y17 | - 11 | Delete    |
|                            |                      |                    |      |           |

Select **Auto load when file is updated**. The LUT file will be to re-read and apply LUT files to the video automatically whenever it is updated on your computer.

**Manage LUTs** - The LUT manager allows you to select up to 16 3D LUT files to store on Bolt. LUTs can be rearranged, renamed, added, and removed using the corresponding buttons.

| • | Sync           | <ul> <li>Sync all currently loaded LUTs from the receiver's memory.</li> <li>After syncing, the LUTs will be displayed in the manager window.</li> </ul>                                                      |
|---|----------------|----------------------------------------------------------------------------------------------------|
| • | Apply to Video | <ul> <li>Apply the selected 3D LUT file to the video output. Once<br/>applied, the LUT file can be turned <b>On</b>, <b>Off</b>, or applied to<br/>half the display using the <b>Split</b> option.</li> </ul> |
| • | Read LUTs      | <ul> <li>Read Bolt's storage and overwrite the contents of the LUT<br/>management window.</li> </ul>                                                                                                    |
| • | Send to Bolt   | - Load your LUT presets to your device.                                                                                                    |
| • | Reset LUTs     | - Reset Bolt's storage to default values. A number of pre-defined                                                                                                    |

LUTs are contained in the default configuration.

#### UPGRADE

Teradek releases firmware updates periodically that add new features, improve performance, and fix vulnerabilities. To update Bolt 4K, you'll need to load a firmware package into Bolt Manager.

**Load from Web** - If you have an Internet connection, click **Load from Web** to download the latest firmware package from Teradek's servers.

Load from PC - Click Load from PC if you have already downloaded the firmware package you wish to use. For latest firmware, visit: https://www.teradek.com/pages/downloads#bolt4k

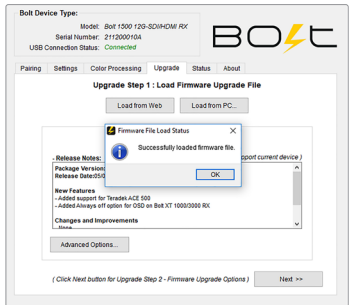

Once the firmware is loaded, and information about the package is displayed, click **Next** to proceed with the upgrade. You will then be presented with a list of device components and whether or not they are scheduled to be updated, along with two options:

**Start Upgrade -** Update your Bolt 4K device(s) with the latest firmware version.

Advanced Options - View detailed version information for each component and the firmware upgrade package components. The Advanced screen also allows users to select which components to upgrade.

| - Le                       | ad Firmwa                  | re File and Upgra                                        | de -   | outro                                                                                                   | 5 AUVUI                                |                                                  |  |
|----------------------------|----------------------------|----------------------------------------------------------|--------|----------------------------------------------------------------------------------------------------|----------------------------------------|--------------------------------------------------|--|
| Load from Web Load from PC |                            |                                                          |        | Loaded Firmware File Contents:<br>Supported Device Models:<br>> Boit 750 12G-SD/HDM/TX [ for all revs ] |                                        |                                                  |  |
|                            | Loaded F<br>Vi<br>( suppor | Inmware File Info<br>Insion 4.0.0<br>Is current device ( |        | > 8<br>> 8                                                                                              | ot 750 12G-SDIHDI<br>ot 1500 12G-SDIHD | ll RX [ for all revs ]<br>MI RX [ for all revs ] |  |
| Con                        | ponents                    | Current Version                                          | New V  | ersion                                                                                                  | Upgrade?                               | Progress                                         |  |
| Contro                     | Ner:                       | 1.14                                                     | 1.12   |                                                                                                    |                                        | 0%                                               |  |
| Video /                    | Processor:                 | 1.3.3                                                    | 1.3.1  |                                                                                                    |                                        | 0%                                               |  |
| Radio:                     |                            | 7.2.27                                                   | 7.2.26 |                                                                                                    |                                        | 0%                                               |  |

# TROUBLESHOOTING/FAQ

# CAN I DOWN-CONVERT FROM 4K TO HD IN ORDER TO DISPLAY VIDEO ON AN HD MONITOR?

Yes. Even if you feed the transmitter a 4K signal, you can output an HD signal from a paired receiver. Output settings are configured on the receiver (see page 14) or the Bolt app.

#### WILL BOLT 4K WORK WITH MY CURRENT BOLT?

No. Previous generation Bolts cannot communicate with Bolt 4K. Bolt 4K uses a different RF system along with a unique chipset not found in any of the previous generation Bolts.

#### DOES BOLT 4K SUPPORT SDI METADATA/ANCILLARY DATA PASSTHROUGH?

Bolt 4K supports a limited subset of SDI ancillary data (metadata) from certain cameras. The following data can be passed wirelessly from the transmitter to the receiver:

- Start/stop record flags
- Time code
- File/clip name (RED and ARRI cameras)
- Full metadata except for LUTs (ARRI cameras)

The following cameras are capable of transmitting SDI ancillary data, although any camera with time code embedded in the SDI signal should work:

- RED Epic, Scarlet Supports time code, record start/stop, and file/clip name
- ARRI Supports full metadata (except for LUTs)
- Canon C300/C500/XF305/XF105 Supports time code and record start/stop
- Sony VENICE F3/F5/F55 Supports time code and record start/stop
- Panasonic Supports time code

#### THE BOLT APP DOES NOT DISPLAY MY BOLT 4K UNIT.

Ensure that both your Bolt 4K and cellular device have Bluetooth enabled (see page 6). By default, Bluetooth is disabled on your Bolt 4K device until you enable it.

#### CAN I USE ANY SDI OR HDMI CABLE WITH MY BOLT 4K UNITS?

No. You should make sure that your SDI or HDMI cable is capable of handling **6G** or **12G** video. If using HDMI cables, it is recommended that you use an HDMI 2.0 compatible cable, and regularly check if your cables are still functional. HDMI cables are extremely delicate and repeated bending can damage the internal wiring to the point where it will no longer send a signal (especially a 4K signal).

#### HOW MANY RECEIVERS CAN I LINK TO ONE BOLT 4K TRANSMITTER?

You can link up to six Bolt 4K receivers to any one Bolt 4K transmitter.

#### WHAT ARE THE A/C POWER REQUIREMENTS FOR BOLT 4K?

Bolt 4K devices require more power than any of our previous products. When powering Bolt 4K from an A/C outlet, use only the included A/C adapter. This A/C adapter has a higher voltage capacity that meets Bolt 4K's increased power requirements. Lower rated A/C adapters are not supported, and using one will affect Bolt 4K's performance and capabilities.

# NOTE: These requirements only apply if you are using an A/C outlet to power on Bolt 4K. Using a compatible battery and accessory cable as a power source will not affect Bolt 4K's performance.

#### Supported A/C adapters:

- 9V 2.0A (18W)
- 12V 1.5A (18W)
- 12V 3.0A (included with Bolt 4K)
- 12V 2.5A (30W)
- 24V 2.5A (60W)

#### Not supported:

• 12V 1.25A (15W)

#### CAN I INSTALL BATTERY PLATES ON MY BOLT 4K UNITS MYSELF?

Yes. Recent changes to the device's chassis allows the user to assemble and install battery plates on either the receiver or transmitter. Earlier Bolt 4k units required battery plates to be installed only by a trained technician at a Certified Teradek Repair Center. Contact Teradek to verify if your device's metal work is the latest.

# FREQUENCIES BY REGION

NOTE: Pairing the TX and RX is required after a different region is selected.

|                    | Freq F | lange       | US (I  | FCC)         | E    | U    | Car          | ada      | Jaj  | ban  | Aust<br>New Z | ralia/<br>ealand | China             | /India |
|--------------------|--------|-------------|--------|--------------|------|------|--------------|----------|------|------|---------------|------------------|-------------------|--------|
| Bandwidth<br>(MHz) | 40     | 20          | 40     | 20           | 40   | 20   | 40           | 20       | 40   | 20   | 40            | 20               | 40                | 20     |
|                    |        | 5160        |        | 5160         |      | 5160 |              |          |      |      |               | 5160             |                   |        |
|                    | 5100   | 5180        | 5100   | 5180         | 5100 | 5180 | 5400         | 5180     | 5100 | 5180 | 5400          | 5180             |                   | 5180   |
| (Non               | 5190   | 5200        | 5190   | 5200         | 5190 | 5200 | 5190         | 5200     | 5190 | 5200 | 5190          | 5200             | 5190              | 5200   |
| DFS)               | 5000   | 5220        | 5000   | 5220         | 5000 | 5220 | 5000         | 5220     | 5000 | 5220 | 5000          | 5220             | 5000              | 5220   |
|                    | 5230   | 5240        | 5230   | 5240         | 5230 | 5240 | 5230         | 5240     | 5230 | 5240 | 5230          | 5240             | 5230              | 5240   |
|                    | 5070   | 5260        | 5070   | 5260         | 5070 | 5260 | 5070         | 5260     | 5070 | 5260 | 5070          | 5260             | 5260<br>5280 5270 | 5260   |
|                    | 5270   | 5280        | 5270   | 5280         | 5270 | 5280 | 5270         | 5280     | 5270 | 5280 | 5270          | 5280             |                   | 5280   |
|                    |        | 5300        | 5040   | 5300         | 5210 | 5300 | 5010         | 5300     | 0    | 5300 | 5040          | 5300             | 5210              | 5300   |
|                    | 5310   | 5320        | 5310   | 5320 53      | 5310 | 5320 | 5310         | 5320     | 5310 | 5320 | 5310          | 5320             | 5310              | 5320   |
|                    |        | 5340        |        |              |      | 5340 |              |          |      |      |               | 5340             |                   |        |
|                    | 5510   | 5500        | 5540   | 5500         | 5510 | 5500 | 5510<br>5520 | 5500     | 5510 | 5500 | 5510          | 5500             |                   |        |
|                    |        | 5520        | 5510   | 5520         | 5520 | 5520 |              | 5510 552 | 5520 | 5510 | 5520          |                  |                   |        |
|                    | 5550   | 5540        | 5550 - | 5540         | EEEO | 5540 | 5550         | 5540     | FEED | 5540 | 5550          | 5540             |                   |        |
| UNII2              |        | 5560        |        | 5560         | 5550 | 5560 |              | 5560     | 5550 | 5560 | 0000          | 5560             |                   |        |
| (DF3)              | 5590   | 5580        |        | 5580         |      | 5580 |              | 5580     |      | 5580 |               | 5580             |                   |        |
|                    |        | 5600        | 5590   | 5590<br>5600 | 5590 | 5600 |              |          | 5590 | 5600 |               |                  |                   |        |
|                    | 5(00   | 5620        | 5/00   | 5620         | 5(00 | 5620 |              |          | 5(00 | 5620 |               |                  |                   |        |
|                    | 5630   | 30 5640 563 | 5630   | 5640         | 5630 | 5640 |              |          | 5630 | 5640 |               |                  |                   |        |
|                    |        | 5660        | E ( 70 | 5660         |      | 5660 | 5.70         | 5660     | 5.70 | 5660 |               | 5660             |                   |        |
|                    | 5670/  | 5680        | 5670   | 5680         | 5(00 | 5680 | 5670         | 5680     | 5670 | 5680 | F ( 00        | 5680             |                   |        |
|                    | 5710   | 5700        | 5710   | 5700         | 2040 | 5700 |              | 5700     |      | 5700 | 2040          | 5700             |                   |        |
|                    |        | 5720        | 5710   | 5720         |      |      |              |          |      |      |               |                  |                   |        |
|                    | 6766   | 5745        | 5750   | 5740         |      |      | 6766         | 5745     |      |      | 6766          | 5745             | 6766              | 5745   |
|                    | 5755   | 5765        | 5750   | 5760         |      |      | 5755         | 5765     |      |      | 5755          | 5765             | 5755              | 5765   |
| UNII3              | 5705   | 5785        | 5700   | 5780         |      |      | EZOE         | 5785     |      |      | EZOE          | 5785             | 5705              | 5785   |
| DFS)               | 3795   | 5805        | 3790   | 5800         |      |      | 3743         | 5805     |      |      | 3743          | 5805             | 5795              | 5805   |
|                    |        | 5825        | E920   | 5820         |      |      |              |          |      |      |               | 5825             |                   | 5825   |
|                    |        |             | 3830   | 5840         |      |      |              |          |      |      |               |                  |                   |        |

# **TECHNICAL SPECIFICATIONS**

### **BOLT 4K SYSTEM**

VIDEO

BOLT 4K TX

### BOLT 4K RX

| VIDEO                                 |                                                                                                    |                                                                                                    |
|---------------------------------------|----------------------------------------------------------------------------------------------------|----------------------------------------------------------------------------------------------------|
| Video Inputs                          | 12G-SDI SMPTE 2082-1 standard/75 $\Omega,$ 1x HDMI 2.0 Type-A receptacle                                                                                                    | N/A                                                                                                    |
| Video Outputs                         | 1x Loopout 12G-SDI SMPTE 2082-1<br>standard/75 Ω                                                                                                    | 2x 12G-SDI SMPTE 2082-1 standard/75 $\Omega,$ 1x HDMI 2.0 Type-A receptacle                                                                                                    |
| SDI Ancillary<br>Data Support         | Supports transmitting metadata, timecode, a flags from certain camera manufacturers.                                                                                                    | nd start/stop                                                                                                    |
| Color Sampling                        | SDI: YCbCr 4:2:2<br>10-Bit/HDMI: RGB 4:4:4, 8-bit                                                                                                    | SDI: YCbCr 4:2:2<br>10-Bit/HDMI: RGB 4:4:4, 8-bit                                                                                                    |
| Delay (TX to RX)                      | <0.001sec (without format conversions)                                                                                                    | <0.001sec (without format conversions)                                                                                                    |
| Supported<br>Resolutions              | 4Kp23.98/24/25/29.97/30/50/59.94/60<br>1080p23.98/24/25/29.97/30/50/59.94/60<br>1080psf23.98/24/25/29.97/30<br>1080i50/59.94/60<br>720p50/59.94/60<br>480p59.94/576p50 (via HDMI ports only)<br>480i (NTSC)/576i (PAL) | 4Kp23.98/24/25/29.97/30/50/59.94/60<br>1080p 23.98/24/25/29.97/30/50/59.94/60<br>1080psf23.98/24/25/29.97/30<br>1080i50/59.94/60<br>720p50/59.94/60<br>480p59.94/576p50 (via HDMI ports only)<br>480i (NTSC)/576i (PAL) |
| Input Cross<br>Conversion             | Yes, HDMI to SDI                                                                                                    | N/A                                                                                                    |
| Output Video<br>Scaling               | N/A                                                                                                    | Yes, Framerate and Resolution Scaling                                                                                                    |
| VIDEO PROCE                           | ESSING                                                                                                    |                                                                                                    |
| Video<br>Compression                  | Visually lossless                                                                                                    | N/A                                                                                                    |
| Test Pattern<br>Generator             | N/A                                                                                                    | Yes                                                                                                    |
| Video Format<br>Conversion<br>Support | Yes                                                                                                    | Yes                                                                                                    |
| Spectrum<br>Analyzer                  | N/A                                                                                                    | Yes                                                                                                    |
| Color Correction                      | N/A                                                                                                    | 17x17x17 3D LUT                                                                                                    |
| AUDIO                                 |                                                                                                    |                                                                                                    |
| Audio<br>Compression                  | 48kHz 24-bit PCM                                                                                                    | 48kHz 24-bit PCM                                                                                                    |
| Audio Input                           | Embedded SDI/HDMI Audio Input<br>(2 channel)                                                                                                    | N/A                                                                                                    |
| Audio Output                          | N/A                                                                                                    | Embedded SDI/HDMI Audio Input<br>(2 channel)                                                                                                    |

# BOLT 4K TX

#### PHYSICAL ATTRIBUTES

#### Dimensions 5.2" x 3.6" x 1.1" (132 x 91 x 27mm) 4.4" x 5.5" x 1.1" (112 x 139 x 27mm) Weight 12.7oz (360g) 15.3oz (434g) Construction Milled aluminum (chassis), Milled aluminum (chassis), regulation-compliant PCB regulation-compliant PCB **INTERFACES** Configuration OLED Screen with Menu Joystick OLED Screen with Menu Joystick Interface Navigation Navigation Switches On/Off Switch On/Off Switch Desktop App Bolt Manager app (OSX and Windows) Bolt Manager app (OSX and Windows) Mobile App Bolt App (iOS and Android) Bolt App (iOS and Android) **USB** Interface Upgrade via Micro-USB Upgrade via Micro-USB Bluetooth Bolt App Bolt App Compatibility **NETWORK** Wireless DFS Frequencies: **DFS Frequencies:** 5.270 ~ 5.670 GHz 5.270 ~ 5.670 GHz Non-DFS Frequencies: Non-DFS Frequencies: 5.190 ~ 5.230 GHz and 5.755 ~ 5.795 GHz 5.190 ~ 5.230 GHz and 5.755 ~ 5.795 GHz Bluetooth 2.4 GHz 2.4 GHz **RF** Channel Auto, Manual Auto, Manual Selection Encryption AES-256, RSA-1024 key exchange AES-256, RSA-1024 key exchange RF power 21 dbm EIRP (max power) 18 dbm EIRP (max power) Antennas MAX: 2x External 2dBi antennas, MAX: 3x External 2dBi antennas, 2x H-V antennas 2x H-V antennas 750/1500: 4x External 2dBi antennas 750/1500: 5x External 2dBi antennas Range MAX: Up to 3000 ft line of sight (5000 ft with optional Bolt 4K Array Antenna) 1500: Up to 1500 ft line of sight 750: Up to 750 ft line of sight Multicast Can connect one transmitter to up to Can connect one transmitter to up to 6 receivers 6 receivers Noise Rejection Can coexist with Wi-Fi and 5GHz Can coexist with Wi-Fi and 5GHz cordless phones, cordless phones, Can operate up to 6 sets in same location Can operate up to 6 sets in same location

**BOLT 4K RX** 

### BOLT 4K SYSTEM (cont.)

|                              | BOLT 4K TX                                                                                                    | BOLT 4K RX                                                                                                    |
|------------------------------|----------------------------------------------------------------------------------------------------|----------------------------------------------------------------------------------------------------|
| POWER                        |                                                                                                    |                                                                                                    |
| Power Input                  | 2-Pin Circular locking connector 6-28 VDC                                                                                                    | 2-Pin Circular locking connector 6-28 VDC                                                                                                    |
| Nominal Power<br>Consumption | 19 Watts                                                                                                    | 15 Watts                                                                                                    |
| Operating<br>Temperature     | 0~40 deg-C                                                                                                    | 0~40 deg-C                                                                                                    |
| GENERAL                      |                                                                                                    |                                                                                                    |
| Mountability                 | MAX: Integrated Gold or V Battery Mount,<br>Multiple mounting options with M3, 3/8"<br>and 1/4-20" holes<br>750/1500: Multiple mounting options with<br>M3, 3/8" and 1/4-20" holes | MAX: Integrated Gold or V Battery Mount,<br>Multiple mounting options with M3, 3/8"<br>and 1/4-20" holes<br>750/1500: Multiple mounting options with<br>M3, 3/8" and 1/4-20" holes |

## **BOLT 4K ARRAY ANTENNA**

| WIRELESS                                                                          |                                                                                                    |
|-----------------------------------------------------------------------------------|----------------------------------------------------------------------------------------------------|
| Frequency Range                                                                   | 5.1 - 5.8 GHz                                                                                                    |
| Gain                                                                              | 11dBi                                                                                                    |
| Protocol Support                                                                  | 802.11n MIMO standard                                                                                                    |
| Polarization                                                                      | 2x Horizontal and 5x Vertical for polarization.                                                                                                    |
| Beam-width deg horizontal                                                         | 38°                                                                                                    |
| Beam-width deg vertical                                                           | 38°                                                                                                    |
| VSWR                                                                              | <1,8                                                                                                    |
| Impedance                                                                         | 50 ohm                                                                                                    |
|                                                                                   |                                                                                                    |
| Front to back ratio                                                               | > 35 dB                                                                                                    |
| Front to back ratio PHYSICAL ATTRIBUTES                                           | > 35 dB                                                                                                    |
| Front to back ratio PHYSICAL ATTRIBUTES Dimensions                                | > 35 dB<br>13.78 x 13.78 x 1.25 in (35 x 35 x 3.18 cm)                                                                                                    |
| Front to back ratio PHYSICAL ATTRIBUTES Dimensions Weight                         | > 35 dB<br>13.78 x 13.78 x 1.25 in (35 x 35 x 3.18 cm)<br>39oz [1111.3g]                                                                                       |
| Front to back ratio PHYSICAL ATTRIBUTES Dimensions Weight Construction            | > 35 dB           13.78 x 13.78 x 1.25 in (35 x 35 x 3.18 cm)           39oz [1111.3g]           UV-protected plastic with aluminum alloy (construction grade) |
| Front to back ratio PHYSICAL ATTRIBUTES Dimensions Weight Construction Connectors | > 35 dB<br>13.78 x 13.78 x 1.25 in (35 x 35 x 3.18 cm)<br>39oz [1111.3g]<br>UV-protected plastic with aluminum alloy (construction grade)<br>RP-SMA            |

# **REGULATORY INFORMATION**

#### **PRODUCT INFORMATION**

This product is designed to be compliant with rules and regulations in the country it is sold to and therefore is marked as required. These markings signify the countries the device is approved in. Operating the product without regulatory approval is illegal. Any changes or modifications to the product not expressly approved by Teradek could void the user's authority to operate the equipment and its regulatory approvals. Please make sure you use the latest revision of this document which is available at https://teradek.com.

# ▲ SAFETY INSTRUCTIONS

- Keep these instructions in a safe and accessible place for future use.
- When operating this equipment, read and follow all the instructions in this manual.
- Do not open the unit.
- Do not block the air ventilation openings, and provide proper ventilation for the units to allow it to cool down during operation.
- Use only accessories/batteries/chargers specified or recommended by Teradek.
- When devices are switched ON, keep away at least 20 cm (7.9 in) from your body.
- People with pacemakers should ALWAYS keep the device at the listed distance from their pacemaker when turned ON. Should you have any reason to suspect that interference is taking place, you should turn your device OFF.
- Do not expose to moisture, excessive heat or fire.
- Keep away from water and other liquids.
- Clean with a dry cloth only.
- Unplug this apparatus during lightning storms or when unused for long periods of time.
- To reduce the risk of fire or electric shock, refer servicing to qualified service personnel.
- Declared maximum operating temperature: +40°C
- Please avoid electrostatic discharge from the antenna ports for proper operation

# 🛦 warning

Bolt 4K devices contain sensitive electronic components that can be damaged by electrostatic discharge (ESD). When handling, care must be taken so that the device is not damaged. Damage due to inappropriate handling is not covered by the warranty. For complete warranty information, please see the warranty card that arrived with the device, or visit **www.teradek.com/pages/warranty-information**.

#### ANTENNA

The product is provided with an approved antenna. Use only supplied or approved antennas by Teradek. Any changes or modifications to the antenna may void the regulatory approvals obtained for the product.

# ⚠ USING THE AC POWER ADAPTER

- All components must be dry before connecting to an external power source
- Use ONLY a UL/IEC 62368 or UL/IEC 60950-1 2nd revision approved AC/DC power adapter class LPS with electrical output ratings range of 6-28 V DC, 3A, with ambient temperature range of 0°C to 40°C.
- Use of an alternative AC/DC power adapter will invalidate any approvals given to this unit and may be dangerous.

# ▲ BATTERY

This device is not supplied with batteries. In case a battery is used, please adhere to the following general battery usage guidelines:

- Use batteries with the rated voltage and current characteristics as listed in the manual.
- Use IEC 62133 approved lithium batteries such as the Anton Bauer Digital Battery (Dionic XT 150/Dionic XT 90).
- Verify battery temperature is within the range specified.
- Do not use incompatible/incorrect batteries. Use of an incompatible battery may present a risk of fire, explosion, leakage, or other hazard.
- Severe impact from dropping any battery-operated device on a hard surface could cause the battery to overheat.

#### **RF MODULES**

These devices contain the following approved radio modules:

| DEVICE   | DESCRIPTION          | IC             | FCC ID      |
|----------|----------------------|----------------|-------------|
| AMN41012 | HD Video Transmitter | 7680A-AMN41012 | VQSAMN41012 |
| AMN42012 | HD Video Receiver    | 7680A-AMN42012 | VQSAMN42012 |
| 2832     | BT Module            | 4492A-2832     | HSW2832     |

#### **RF EXPOSURE**

The product complies with internationally recognized standards covering human exposure to electromagnetic fields from radio devices. To satisfy local RF exposure regulation requirements, the transmitting product must operate with a minimum separation distance of 20 cm or more from a person's body.

#### FCC RF EXPOSURE STATEMENT

This equipment complies with the FCC RF radiation exposure limits set forth for an uncontrolled environment. This equipment should be installed and operated with a minimum distance of 20 centimeters between the radiator and your body. This transmitter must not be co-located or operating in conjunction with any other antenna or transmitter.

#### IC RADIATION EXPOSURE STATEMENT

#### Important Note: Radiation Exposure Statement

This equipment complies with IC radiation exposure limits set forth for an uncontrolled environment. This equipment should be installed and operated with minimum distance 20cm between the radiator and your body.

#### Note Importante: Déclaration d'exposition aux radiations

Cet équipement est conforme aux limites d'exposition aux rayonnements IC établies pour un environnement non contrôlé. Cet équipement doit être installé et utilisé avec un minimum de 20 cm de distance entre la source de rayonnement et votre corps.

#### Antenna Information

The radio transmitters **7680A-AMN41012 (HD Transmitter)**, **7680A-AMN42012 (HD Receiver)**, **and 4492A-2832 (BT Module)** have been approved by Industry Canada to operate with the antenna types listed below with the maximum permissible gain indicated. Antenna types not included in this list, having a gain greater than the maximum gain indicated for that type, are strictly prohibited for use with this device. Under Industry Canada regulations, this radio transmitter may only operate using an antenna of a type and maximum (or lesser) gain approved for the transmitter by Industry Canada. To reduce potential radio interference to other users, the antenna type and its gain should be so chosen that the equivalent isotropically radiated power (e.i.r.p.) is not more than that necessary for successful communication.

#### Informations sur l'antenne

Les présent émetteur radios **7680A-AMN41012 (HD Transmitter)**, **7680A-AMN42012** (HD Receiver), and **4492A-2832 (BT Module**) ont été approuvé par Industrie Canada pour fonctionner avec les types d'antenne énumérés ci-dessous et ayant un gain admissible maximal et l'impédance requise pour chaque type d'antenne. Les types d'antenne non inclus dans cette liste, ou dont le gain est supérieur au gain maximal indiqué, sont strictement interdits pour l'exploitation de l'émetteur. Conformément à la réglementation d'Industrie Canada, le présent émetteur radio peut fonctionner avec une antenne d'un type et d'un gain maximal (ou inférieur) approuvé pour l'émetteur par Industrie Canada. Dans le but de réduire les risques de brouillage radioélectrique à l'intention des autres utilisateurs, il faut choisir le type d'antenne et son gain de sorte que la puissance isotrope rayonnée équivalente (p.i.r.e.) ne dépasse pas l'intensité nécessaire à l'établissement d'une communication satisfaisante.

| MODULES IC     | ANTENNA             | MAX. PERMISSIBLE<br>GAIN | LOCATION | ANTENNA<br>IMPEDANCE |
|----------------|---------------------|--------------------------|----------|----------------------|
| 7680A-AMN41012 | Dipole              | 2dBi Typical at 5GHz     | External | 50Ω                  |
| 7680A-AMN41012 | Dipole              | 5dBi Typical at 5GHz     | External | 50Ω                  |
| 7680A-AMN42012 | Dipole              | 2dBi Typical at 5GHz     | External | 50Ω                  |
| 7680A-AMN42012 | Printed             | 11dBi typical at 5GHz    | External | 50Ω                  |
| 4492A-2832     | Internal<br>antenna |                          | Internal |                      |

#### UNINTENTIONAL RADIO INTERFERENCE

#### FCC COMPLIANCE STATEMENT

This equipment has been tested and found to comply with the limits for a Class A digital device, pursuant to Part 15 of the FCC rules. These limits are designed to provide reasonable protection against harmful interference in a residential installation. This equipment generates, uses, and can radiate radio frequency energy, and, if not installed and used in accordance with the instructions, may cause harmful interference to radio communications. However, there is no guarantee that interference will not occur in a particular installation. If this equipment does cause harmful interference to radio or television reception, which can be determined by turning the equipment off and on, the user is encouraged to try to correct the interference by one or more of the following measures:

- Reorient or relocate the receiving antenna.
- Increase the separation between the equipment and the receiver.
- Connect the equipment into an outlet on a circuit different from that to which the receiver is connected.
- Consult the dealer or an experienced radio or television technician for help

This equipment complies with **Part 15** of the FCC rules. Operation is subject to the following two conditions:

- 1. This device may not cause harmful interference, and
- 2. This device must accept any interference received, including interference that may cause undesired operation.

#### IC COMPLIANCE STATEMENT - CAN ICES-3 (A)/NMB-3 (A)

This device complies with the Innovation, Science and Economic Development Canada's licence-exempt RSS(s). Operation is subject to the following two conditions:

- 1. This device may not cause harmful interference, and
- 2. This device must accept any interference received, including interference that may cause undesired operation.

L'émetteur/récepteur exempt de licence contenu dans le présent appareil est conforme aux CNR d'Innovation, Sciences et Développement économique Canada applicables aux appareils radio exempts de licence. L'exploitation est autorisée aux deux conditions suivantes:

- 1. L'appareil ne doit pas produire de brouillage, et
- 2. L'appareil doit accepter tout brouillage radioélectrique subi, même si le brouillage est susceptible d'en compromettre le fonctionnement.

### RADIO TRANSMITTERS

#### FCC STATEMENT

Radio Transmitters (Part 15) - Class A Digital Devices

This device complies with Part 15 of the FCC Rules. Operation is subject to the following two conditions:

- 1. This device may not cause harmful interference, and
- 2. This device must accept any interference received, including interference that may cause undesired operation.

#### IC STATEMENT

This device complies with RSS-247 of the Industry Canada Rules. Operation is subject to the following two conditions:

- 1. This device may not cause harmful interference, and
- 2. This device must accept any interference received, including interference that may cause undesired operation.

Ce dispositif est conforme à la norme CNR-247 d'Industrie Canada applicable aux appareils radio exempts de licence. Son fonctionnement est sujet aux deux conditions suivantes:

- 1. Le dispositif ne doit pas produire de brouillage préjudiciable, et
- 2. Ce dispositif doit accepter tout brouillage reçu, y compris un brouillage susceptible de provoquer un fonctionnement indésirable.

#### IC STATEMENT - OPERATION AT 5GHZ RANGE

#### Caution:

- 1. The device for operation in the band 5150-5250 MHz is only for indoor use to reduce the potential for harmful interference to co-channel mobile satellite systems;
- 2. Users should also be advised that high-power radars are allocated as primary users (i.e. priority users) of the bands 5250-5350 MHz and 5650-5850 MHz and that these radars could cause interference and/or damage to LE-LAN devices.
- The maximum antenna gain permitted for devices in the bands 5250-5350 MHz and 5470-5725 MHz shall be such that the equipment still complies with the e.i.r.p. limit;
- 4. The maximum antenna gain permitted for devices in the band 5725-5850 MHz shall be such that the equipment still complies with the e.i.r.p. limits specified for point-to-point and non point-to-point operation as appropriate.

#### Avertissement:

- Les dispositifs fonctionnant dans la bande 5 150-5 250 MHz sont réservés uniquement pour une utilisation à l'intérieur afin de réduire les risques de brouillage préjudiciable aux systèmes de satellites mobiles utilisant les mêmes canaux;
- 2. De plus, les utilisateurs devraient aussi être avisés que les utilisateurs de radars de haute puissance sont désignés utilisateurs principaux (c.-à-d., qu'ils ont la priorité) pour les bandes 5 250-5 350 MHz et 5 650-5 850 MHz et que ces radars pourraient causer du brouillage et/ ou des dommages aux dispositifs LAN-EL.
- Le gain d'antenne maximum autorisé pour les appareils fonctionnant sous les bandes de fréquences 5250-5350 MHz et 5470-5725 MHz doit être tel que l'équipement est toujours conforme à la limite PIRE;
- 4. Le gain d'antenne maximum autorisé pour les appareils fonctionnant sous les bandes de fréquences 5725-5850 MHz doit être tel que l'équipement est toujours conforme à la limite PIRE spécifiée pour un fonctionnement point à point et non point à point, le cas échéant.

#### EC DECLARATION OF CONFORMITY

This equipment may be operated in all EU countries with the following restrictions:

• 5.15-5.35GHz frequencies for indoor use only

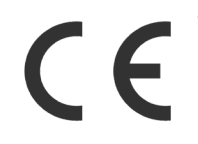

Teradek hereby declares that this Radio Transmitter is in compliance with the essential requirements and other relevant provisions of Directives 2014/53/EU and 2011/65/EU. The full text of the EU DoC is located at: https://support.teradek.com/hc/en-us/articles/233429747-EC-Declaration-of-Conformity-for-CE-mark

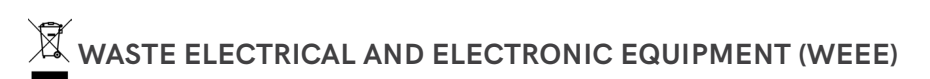

**English:** Waste electrical and electronic equipment should not be disposed of with household waste. Please recycle where facilities exist. Check with your local authority or retailer for recycling advice.

**Français:** Déchets d'équipements électriques et électroniques ne doit pas être jeté avec les ordures ménagères. S'il vous plaît recycler où les installations existent. consultez auprès de votre autorité locale ou le détaillant pour obtenir des conseils de recyclage.

**Deutsch:** Elektro- und Elektronik-Altgeräte dürfen nicht mit dem Hausmüll entsorgt werden. Bitte recyceln, wo Anlage vorhanden sind. Beraten Sie sich bei Ihren lokale Behörde oder händler über Recycling information.

#### SUPPORT RESOURCES

In addition to this Reference Guide, you can find more information on Bolt 4K devices' features and operation by visiting **www.teradek.com**. If you are unable to find what you need online, please contact Teradek's support staff.

E-mail: support@teradek.com | Phone: (888) 941-2111 ext. 2 (available M-F 7am-6pm PST)

#### DISCLAIMER

This manual is intended for user information only. Every effort has been made to ensure that the contents within are accurate at the time of printing, and that updates are made in a timely manner. Teradek cannot be held responsible for inaccuracies, typographical errors, or out-of-date information contained within this manual.